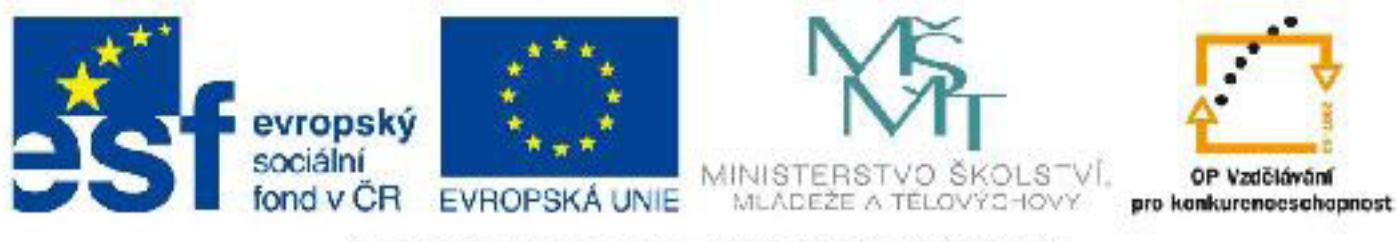

# INVESTICE DO ROZVOJE VZDĚLÁVÁNÍ

# Název: VY\_32\_INOVACE\_PG3303 Pohyb ve 3D prostoru 3DS Max

Autor: Mgr. Tomáš Javorský

Datum vytvoření: 06 / 2012

Ročník: 3

Vzdělávací oblast / téma: 3D grafika, počítačová grafika, 3DS Max

Anotace: DUM seznamuje se základy navigace v trojrozměrném prostoru aplikace, s tím, jak otáčet, posouvat, přibližovat nebo oddalovat pohled na scénu. Představuje také typy pohledů a možnosti úpravy rozložení výřezů. Je určen pro výklad při současně spuštěné aplikaci, kdy si studenti uváděné informace ihned ověřují. Využitím tohoto dokumentu se student naučí základnímu pohybu po scéně a nastavení výřezů podle potřeby.

# Pohyb ve 3D prostoru 3DS Max

## 1. Typy pohledů

Pro modelování a animace je potřeba umět se dobře pohybovat v trojrozměrném prostoru aplikace. Pro kontakt se 3D prostorem scény slouží tzv. pohled, kterému se také říká výřez nebo viewport. V těchto pohledech pak vidíme jednotlivé modely, jejich části, popřípadě části scény s více objekty nebo celou scénu.

V Maxu jsou tyto základní typy pohledů (viz obr. dole): Top = horní = scéna zorazená seshora, Left = levý = scéna zobrazená zleva, Front = přední = scéna zorazená zepředu, Bottom = pohled zespoda. Tyto typy pohledu zobrazují objekty plošně - podobně jako na technickém výkresu - Top odpovídá půdorysu, Left bokorysu a Front nárysu, Bottom je o 180 stupňů otočený oproti pohledu Top. V těchto pohledech tedy můžeme velmi přesně modelovat, vytvářet a zarovnávat objekty, ale nemáme v nich přehled o prostorovém uspořádání scény. Jsou to tedy v podstatě 2D pohledy. Změnu typu pohledu lze provést buď klávesovými zkratkami, nebo pomocí menu pro změnu typu pohledu v levém horním rohu příslušného výřezu (obr. dole).

Naopak tzv. ortografický pohled = Ortographic (dříve byl nazýván User), který se standardně zobrazí po otevření aplikace, toto prostorvé uspořádání zobrazuje. Scénu v něm vidíme prostorově, ale nikoliv v per-spektivě. K perspektivnímu zobrazení slouží pohled Perspective - rozdíl vidíte na obrázcích dole.

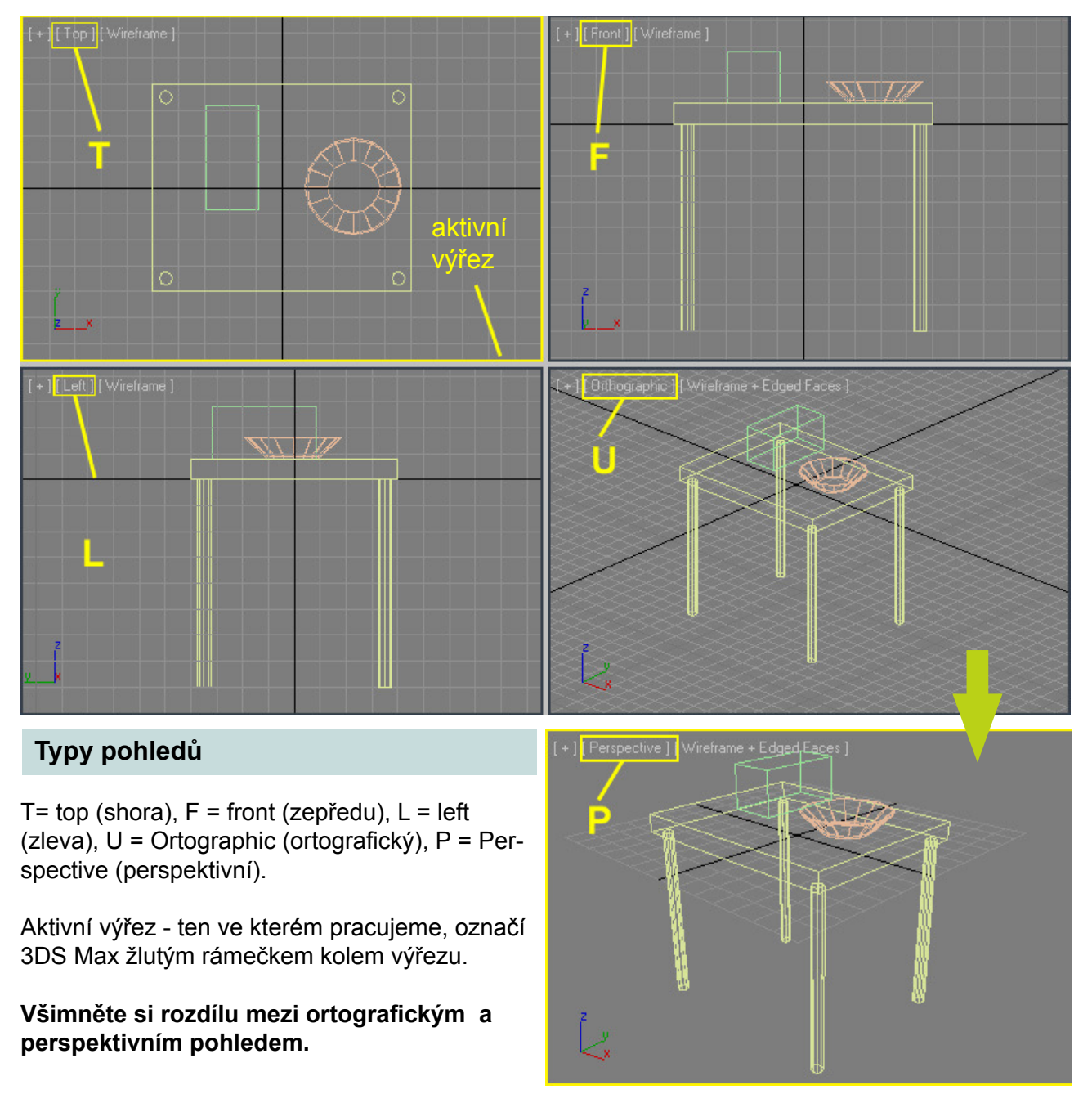

Scénu / objekt lze zobrazit samozřejmě i z dalších 2D pohledů zezadu = Back, zprava = Right. Na další typy pohledů se lze dostat pomocí menu pro volbu typu pohledu v levém horním rohu výřezu - viz obr. vpravo - A.

Speciálním typem je kamerový pohled (Camera), což je pohled z místa, kde je ve séně umístěn objekt typu Camera - kamer může být ve scéně několik - v tom případě si po přepnutí na kamerový pohled lze mezi nimi vybírat. Na kamerový pohled přepneme klávesou C.

**Poznámka:** Pokud chceme pro přepínání na další typy pohledů používat klávesové zkratky, musíme je nastavit: Nastavení kláv. zkratek najdete v horním menu > Customize > Customize User Interface

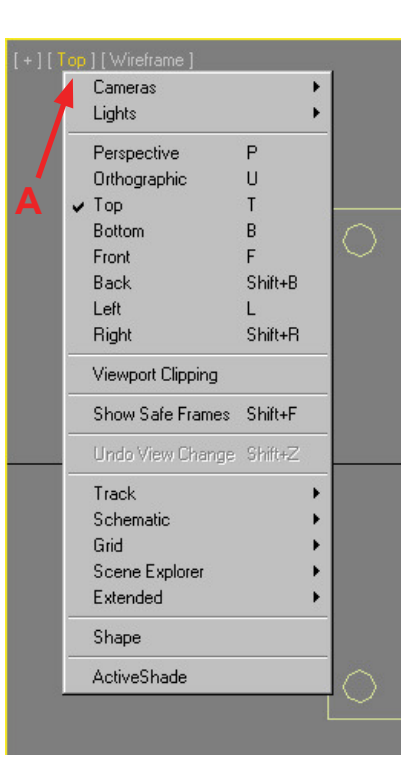

#### Úprava rozložení pohledů

Rozložení pohledů můžeme jednoduchým způsobem upravovat - pomocí zkratky Alt+W lze přepínat mezi 4 menšími výřezy a jedním velkým. Při zobrazení 4 výřezů pak můžeme kliknutím LMB a tažením za okraj výřezů měnit jejich velikost (viz obr. dole) - kurzor se mění podle toho, jestli můžeme měnit velikost výřezů vodorovně (C), svisle (A), nebo oběma směry (B).

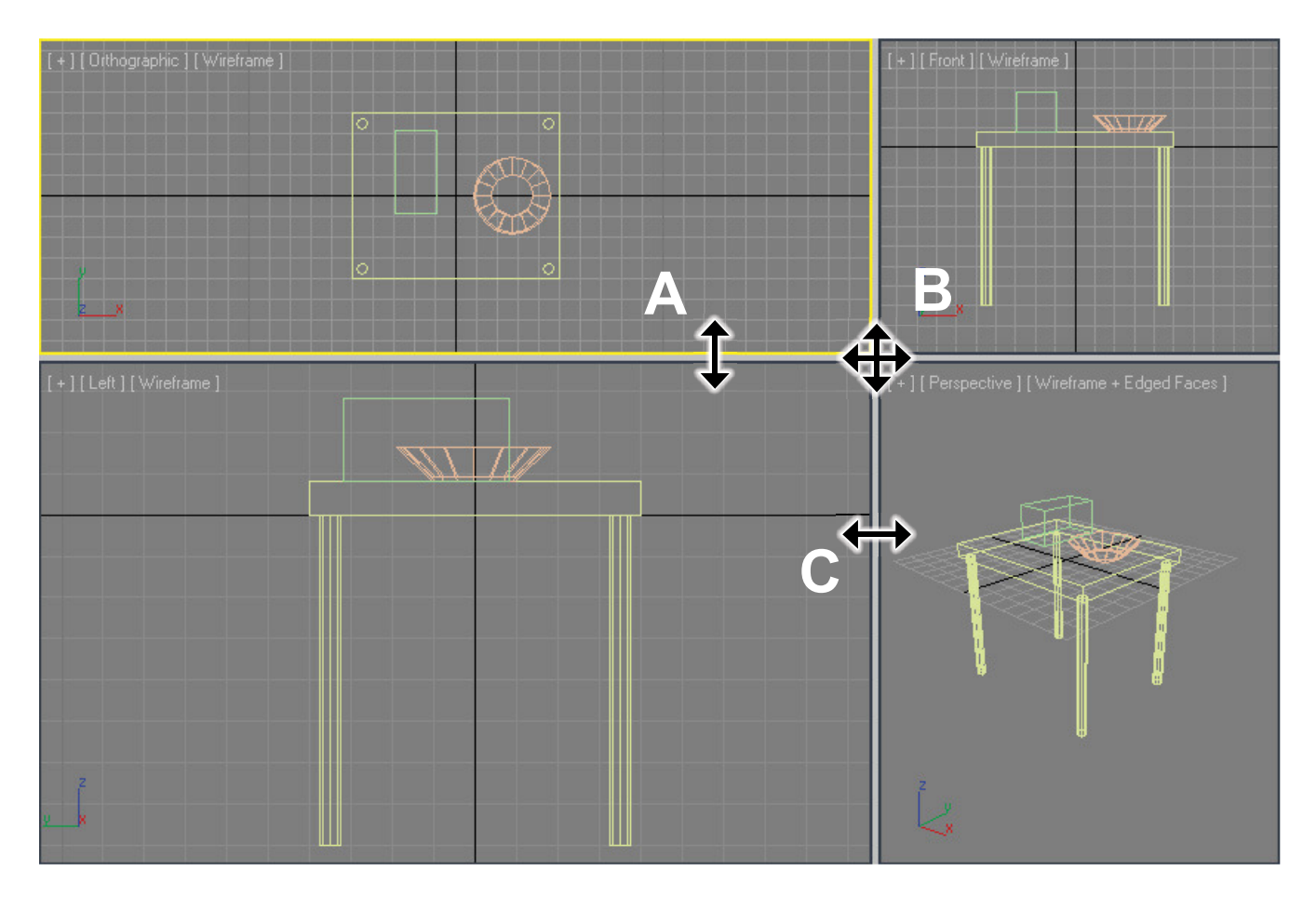

### 2. Otáčení, posouvání, přibližování, oddalování pohledu

Ve výřezech, v nichž se zobrazuje scéna, můžeme pohledem nejrůznějším způsobem otáčet, posouvat, pohled přibližovat nebo oddalovat podle potřeby. To nám umožňuje zobrazit scénu a modelované objekty z úhlu, který potřebujeme.

Všechny nástroje pro pohyb ve scéně najdeme v pravém dolním rohu - viz obrázek vpravo. Většina z těchto nástrojů je také přístupná pomocí klávesových zkratek - např. otáčení, posouvání výřezu nebo zoomování. U některých tlačítek je v pravém dolním rohu malý trojúhelníček. Klikneme-li na takové tlačítko LMB a chvíli jej podržíme, rozbalí se další volby daného tlačítka

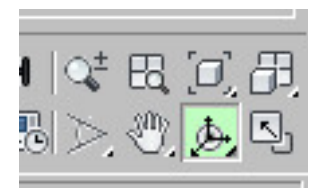

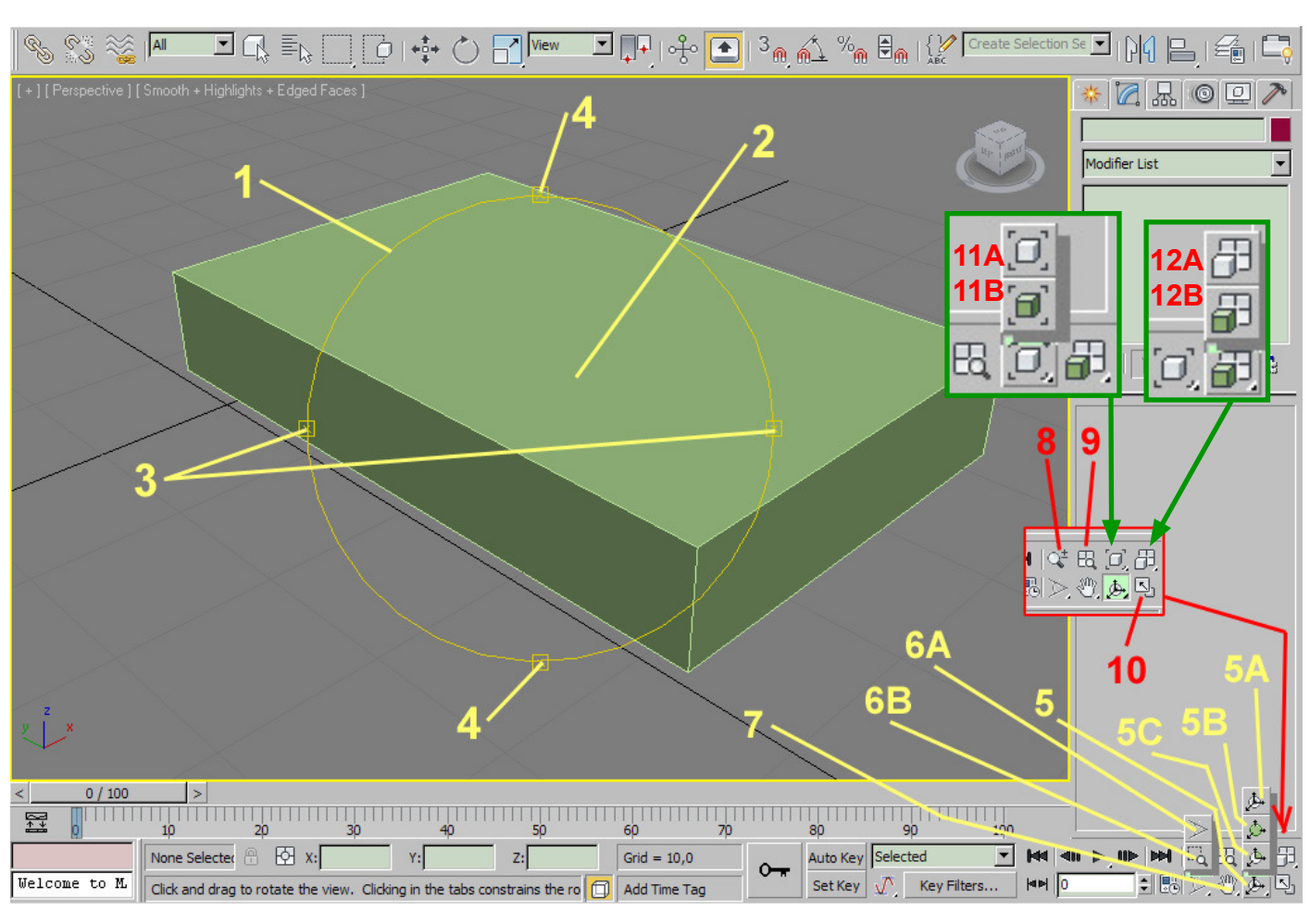

#### Základní navigační prvky 3ds Max

#### 1 - kruh pro otáčení pohledu

**2** - kliknutím LMB dovnitř kruhu a tažením myši otáčíme pohled libovolně příslušným směrem (podle pohybu myši) - kurzor na obr. A - dole

3 - úchyty pro vodorovné otáčení - po najetí myší na úchyt se kurzor změní na symbol vodorovného otáčení (kurzor na obr. B - dole). Kliknutím LMB a tažením myši otáčíme výřezem pouze ve vodorovném směru
4 - úchyty pro svislé otáčení (kurzor na obr. C - dole) - otáčíme výřezem pouze vertikálně.

Kurzor na obrázku D se může zobrazit po najetí myší na úchyty pro vodorovné nebo svislé otáčení. Otáčí však pohledem poněkud odlišným způsobem. Předvídatelnější je použití kurzorů B a C.

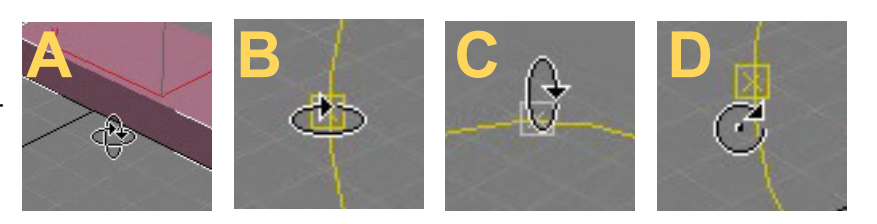

5 - rozbalovací tlačítko pro otáčení pohledem (výřezem).

**5A** - tato volba zapíná klasický mód otáčení Orbit, v tomoto módu otáčíme pomocí kruhu celou scénou.

**5B** - volba Orbit Selected - v tomto módu otáčíme pohled kolem vybraného objektu = vybraný objekt zůstává stále viditelný ve výřezu. Pokud není nic vybráno, chová se podobně jako Orbit.

**5C** - volba módu otáčení Orbit SubObject - tento mód je užitečný, pokud pracujeme s podobjekty nějakého objektu (polygony, vertexy=body, hrany atd.). Jsou-li vybrány podobjekty, otáčí se pohled kolem nich a vybrané podobjekty zůstávají stále ve výřezu.

**Poznámka:** V pohledu typu Perspecitve se mód Orbit chová spíš jako Orbit Selected, takže pokud máte problém s tím, že vám objekty neustále utíkají z obrazu, přepněte do typu pohledu Perspective (kl. zkratka P) nebo zvolte mód Orbit Selected.

6A, 6B - volby tlačítka pro přiblížení a oddálení scény.

6A - Zoom Region. Kliknutím LMB do výřezu a tažením vybereme, co chceme přiblížit.

**6B** - Field Of View - tento mód přiblížení je dostupný pouze v pohledech typu Perspective a Camera. LMB do výřezu a tažením myši přibližujeme a oddalujeme pohled podobně jako zoomem u fotoaparátu nebo kamery.

**7** - tlačítko Pan View - panoramování pohledu. Umožňuje posun pohledu (panoramovaní) - například jako bychom se s fotoaparátem nebo kamerou pohybovali ze strany na stranu nebo nahoru / dolů. Funguje podbně jako např. v Photoshopu, InDesignu - má i stejný symbol.

**8** - tlačítko Zoom - přiblížení a oddálení pohledu - funguje podobně jako 6B, ale i v ortografických a User pohledech.

9 - tlačítko Zoom All - zobrazí celou scénu

**10** - tlačítko Maximize Viewport Toggle - slouží k přepínání mezi jedním velkým výřezem a několika (zpravidla čtyřmi menšími výřezy - top, front, left a perspective) - kl. Alt+W.

**11A, 11B** - tlačítka Zoom Extents (11A) a Zoom Extents Selected (11B) - přiblíží vybrané objekty nebo celou scénu (pokud není nic vybráno)

**12A, 12B** - tlačítka Zoom Extents All (12A), Zoom Extents All Selected (12B). Tlačítka 11A, 11B, 12A, 12B fungují podobně, v některých typech pohledu dokonce stejně.

**Poznámka:** Pro přibližování a oddalování pohledu lze používat i prostřední tlačítko myši (MMB). Viz dole - klávesové zkratky.

### Klávesové zkratky

- T = top přepne na pohled seshora
- L = left přepne na pohled zleva
- **F** = front pohled zprava
- **B** = bottom pohled zespodu
- U = Ortographic = ortografický pohled
- **P** = Perspective = perspektivní pohled
- **C** = Camera = kamerový pohled lze zapnout pouze, pokud je ve scéně vložena kamera

Ctrl + R - zapne mód Orbit a zobrazí kruh pro otáčení pohledu

Alt + W - přepíná mezi jedním velkým výřezem a několika menšími

- I zapne Pan View posouvání (panoramování) pohledu
- Z zoom, který obrazí všechny vybrané objekty, pokud není nic vybráno, zobrazí celou scénu

**MMB** = middle mouse button = prostřední tlačítko myši.

Kliknutím MMB ve výřezu a použitím rolovacího kolečka myši lze pohled přibližovat a oddalovat Kliknutím MMB ve výřezu a pohybem myši se stisnutým MMB lze posouvat pohledem.